| Übungsaufgaben | Internet, E-Mail |  |
|----------------|------------------|--|
| Stand          | 2009-11-04       |  |
| Dateiname      | auf-internet.rtf |  |

#### Aufgabe 111

Thema: Arbeitsplatz; Windows-Explorer

a) Erstellen Sie C:\ich\texte\tasten.doc. Die Datei enthält alle(!) Tastenzeichen der MF-105-Tastatur.
b) Erstellen Sie C:\ich\ausweb.

b) Erstellen Sie C:\\cn\ausweb.

c) Kopieren Sie die gesamte Diskette nach C:\
d) Sichern Sie das gesamte Verzeichnis C:\ich auf Ihre Diskette nach A:\

e) Laden Sie aus dem Internet je zwei Dateien vom Typ htm (html), pdf, doc und jpg in den Ordner C:\ich\ausweb herunter. Öffnen Sie danach die heruntergeladenen Dateien offline.

## Aufgabe 112

#### Thema: Browser; Favoriten; Hyperlinks

a) Speichern Sie www.abendblatt.de

www.warentest.de, www.arbeitsamt.de,

www.freenet.de und www.hamburg.de als Favoriten (bzw. Lesezeichen, bookmark) ab.

b) Rufen Sie diese als Lesezeichen auf.

c) Erstellen Sie in C:\ich\ausweb die Datei meinelinks.doc (oder meine-links.xls) mit einer Tabelle Ihrer wichtigsten lokalen oder Internet-Links. Die Tabelle hat die Spaltenüberschriften "Link" und "Bemerkung". Testen Sie die Links durch Aufruf.

d) Erstellen Sie zu meine-links.doc eine Verknüpfung auf dem Windows-Desktop.

# Aufgabe 113

#### Thema: E-Mail-Konto

a) Errichten Sie sich ein Email-Konto bei www.freenet.de. Wählen Sie eine geeignete E-Mail-Adresse. Merken Sie sich sehr gut Ihre Kennwort bzw. Paßwort. Nutzen Sie das Angebot des Ausdrucks Ihrer Eingabedaten für das Antragsformular.

b) Senden Sie sich und anderen eine E-Mail mit einer doc-Datei und einer jpg-Datei als Anhang. Füllen Sie immer die Betreffzeile aus.

c) Machen Sie sich vertraut mit der Adreßbuch-Funktion und nutzen Sie diese.

d) Gemeinsam erstellen alle Teilnehmer am Lehrer-PC unser-e-mail-adressen.doc, die eine Tabelle mit den Spaltenüberschriften Vorname, Nachname, E-Mail-Adresse enthält. In diese tragen sich die Teilnehmer ein. Die Datei wird an alle als E-Mail-Anhang gesendet. Die Empfänger speichern Sie ab als Datei in C:\ich\ausweb.

#### Aufgabe 114

#### Thema: Formular; Newsletter

Füllen Sie das Antragformular für den Newsletter von www.warentest.de aus. Senden Sie diesen ab mit Ihrer E-Mail-Angabe und warten Sie die E-Mail-Bestätigung ab.

## Aufgabe 115

#### Thema: Recherche; Herunterladen

a) Recherchieren Sie zum Thema Gesundheit (enthält Krankheit, Ernährung, Sport, Hygiene u.a.).
b) Speicher Sie die interessanten Fundstellen bzw. Dateien in C:\ich\ausweb\gesundheit.

#### Aufgabe 116

#### Thema: Recherche; Suchmaschinen; Herunterladen

Suchen Sie unter www.arbeitsamt.de im Bereich Hamburg einen angeboten Arbeitsplatz. Drucken Sie diese Angebote aus und speichern Sie sie ab unter C:\ich\ausweb\stellen-jobs

## Aufgabe 117

#### Thema: Recherche; Suchmaschinen; Linklisten

a) Unter www.singmann.de/linklist/s04.htm finden Sie verschiedene Arbeitsplatzangebote. Testen Sie diese. b) Erstellen Sie in C:\ich\ausweb\stellen-jobs die Datei meine-links.doc (oder meine-links.xls) mit einer Tabelle Ihrer wichtigsten Internet-Links. Die Tabelle hat die Spaltenüberschriften "Links" und "Bemerkungen". Testen Sie die Links durch Aufruf.

#### .

#### Aufgabe 118 Thema: Herunterladen

a) Ihr Browser und Ihr Textverarbeitungsprogramm stehen als Teilbilder nebeneinander. Jedes Programm nimmt die Hälfte des Bildschirmes ein.

b) Kopieren Sie von der Webseite einer Tageszeitung Textabschnitte und Grafiken in das Textverarbeitungsfenster.

c) Speichern Sie danach die Textdatei nach C:\ich\ausweb

#### . Aufgabe 120

#### Thema: paßwortgeschützte Textdatei

a) Erstellen Sie geheim3.doc. Sie enthält das Wort Geheim1.

b) =>DATEI =>SPEICHERN UNTER... =>EXTRAS =>SICHERHEITSOPTIONEN...

=>KENNWORT ZUM ÖFFNEN: geheim2

=>Fenster SPEICHERN UNTER =>DATEINAME:

geheim3.doc =>SPEICHERN

c) Schließen Sie die Datei um sie danach mit dem Paßwort zu öffnen.

#### Aufgabe 124 Thema: E-Mail-Adresse

a) Allgemeine Syntax einer E-Mail-Adresse:
Username@Domain.TopLevelDomain(TLD)
b) Gerda Maria Klein hat ein E-Mail-Konto bei gmx.de.
Wie lautet vermutlich ihre E-Mail-Adresse?

c) Entwerfen Sie selber Ihre zukünftige E-Mail-Adresse.

# Aufgabe 126

#### **Thema: Hilfe** Lassen Sie mit der Hilfe-Funktion des IE alle "Tastenkombinationen für Internet Explorer" anzeigen und ausdrucken.

## Aufgabe 128

#### Thema: Suchfunktion; Recherche; Speichern; Drucken; Surfen

a) Führen Sie unter www.web.de eine Jobsuche aus mit

=>Alle Magazine =>Beruf =>Jobbörse

b) Geben Šie in der Stichwortsuche Ihren

Wunschberuf ein.

c) Durch die Detailsuche bzw. verfeinerte Suche müssen Sie weitere Angaben machen.

### =>Internet =>WWW =>Gesundheit

## Aufgabe 142 (Gesundheit)

Thema:

#### Favoriten; Speichern; Drucken; Surfen; Foren; Newsletter; Suchen; Recherche

- a) Öffnen Sie die Startseite www.bkk24.de
- b) Speichern Sie diese Startseite als Favoriten.
- c) Testen Sie alle Hauptmenüs der Startseite.

d) Wählen Sie im Menü Gesundheitslexikon die Themen

- Wasser bzw. Wasser als Nahrungsmittel
- Schlafstörungen
- Krebsvorsorgeuntersuchung
- Ernährungspyramide
- 🜲 BMI

und lesen Sie diese Informationen durch.

e) Suchen Sie eigene Themen.

f) Speichern Sie die für Sie wichtigen Information.

g) Drucken Sie die für Sie wichtigen Informationen.

h Wählen Sie den Menüpunkt Senioren bzw. Das Seniorenportal der BKK24

i) Abonnieren Sie den BKK24 Newsletter.

j) Wählen Sie mit HOME die Startseite von BKK24.

k) Lesen Sie im Forum die Beiträge.

I) Laden Sie das aktuelle Versichertenmagazin als PDF-Datei, speichern und drucken Sie diese. Schauen Sie sich danach vorangegangene Ausgaben des Versichertenmagazins an.

m) Lassen Sie sich Ihren Body-Mass-Index berechnen, indem Sie die entsprechenden Werte in das dazugehörige Formular eingeben.

## Aufgabe 146 (Gesundheit)

#### Thema: Favoriten; Speichern; Drucken; Surfen; Foren; Newsletter; Recherche; Suchfenster

a) Öffnen Sie die Startseite von www.apotheke.com

b) Speichern Sie diese Startseite als Favoriten.

c) Abonnieren Sie den Newsletter.

d) Geben Sie in das Suchfenster den Suchbegriff "Wasser" und danach "Ernährung" ein.

e) Lassen Sie sich mit dem ApothekenQuickFinder die Apotheken in Ihrem Wohngebiet anzeigen und drucken Sie sich den dazugehörigen Teil aus dem

Stadtplan aus. f) Informieren Sie sich unter dem Hauptmenüpunkt 50plus.

g) Speichern oder drucken Sie alle die für Sie wichtigen Webseiten.

•

#### Aufgabe 148 (Gesundheit) Thema: Favoriten; Speichern; Drucken; Surfen; Foren; Newsletter; Recherche

a) Öffnen Sie die Startseite

www.freieheilpraktiker.com.

b) Speichern Sie diese Startseite als Favoriten.

c) Informieren Sie sich im Menü "Gesundheitstipps"

über die Sie interessierenden Themen.

d) Geben Sie in das Suchfenster den Suchbegriff "Schlaf" und danach "Homöopathie" *ein*.

# Aufgabe 150 (Gesundheit)

Thema: Suchmaschine; Recherche Suchen Sie nacheinander mit den Suchmaschinen a) alltheweb

- b) altavista
- c) google

die Begriffe A) ernährung B) ernährung bmi C) ernährung bmi hamburg

Wählen Sie die Sie interessierenden Fundstellen durch Anklicken aus.

#### Aufgabe 152 (Gesundheit) Thema: Impressum; Suchfunktion; Newsletter; Download; Recherche

a) Rufen Sie folgende Webseite auf:

www.gesundheitsinformationen.de/

b) Suchen Sie mit der Suchfunktion den Begriff "BMI-Rechner".

c) Zeigen Sie das zur Webseite zugehörige Impressum an.

d) Beurteilen Sie die Webseite anhand der Aktualität, Qualität, Informationsvielfalt, Suchfunktion, Newsletter usw.

e) Laden, speichern und drucken Sie informative Berichte.

#### Aufgabe 155 (Gesundheit) Internet-Recherche

Recherchieren Sie mit dem Suchbegriff "Gesundheit" a) www.wikipedia.de

- b) www.warentest.de
- c) www.focus.de

#### =>Internet =>WWW =>Einkaufen

#### Aufgabe 161 (Einkaufen)

#### Thema: Portal;

a) Öffnen Sie die T-Online-Startseite www.t-online.de
b) Verschaffen Sie sich einen kurzen Überblick über die Hauptmenüpunkte

- Startseite
- 🜲 Themen
- 🔹 Service
- Shopping (http://shopping.t-online.de/)
- 🜲 DSL & mehr

#### Aufgabe 162 (Einkaufen) Thema:

# Favoriten; Speichern; Drucken; Surfen; Newsletter; Suchen; Recherche

a) Öffnen Sie http://shopping.t-online.de.

- b) Speichern Sie diese Startseite als Favoriten.
- c) Testen Sie kurz alle Hauptmenüs der Startseite.
- d) Springen Sie vom Untermenü auf die Startseite zurück über ...
- den Link "Startseite" oder
- das Firmenlogo oder
- den Favoriten-Aufruf.
- e) Wählen Sie unter http://shopping.t-online.de die Themen
- Gesundheit
- \rm Reisen
- Produktfinder
- Kaufberatung

und lesen Sie diese Informationen durch. f) Suchen Sie eigene Themen.

- g) Speichern Sie die für Sie wichtigen Information.
- h) Drucken Sie die für Sie wichtigen Informationen.
- i) Abonnieren Sie den Newsletter(ganz unten).

j) Machen Sie sich mit den Möglichkeiten unter "Hilfe" (ganz unten) vertraut.

k) Informieren Sie sich in den Foren über Artikel bzw. Dienstleistungen, die Sie kaufen möchten.

#### Aufgabe 164 (Einkaufen)

#### Thema: Favoriten; Speichern; Drucken; Surfen; Foren; Newsletter; Recherche; Suchfenster

a) Öffnen Sie die Startseite http://suche.t-online.de.

b) Speichern Sie diese Startseite als Favoriten.

c) Informieren Sie sich über die Aufgabe und die Möglichkeiten der "Sitemap" (ganz unten).

 d) Suchen Sie mittels Suchfeld bzw. Suchfenster – nur unter T-Online, nicht im gesamten Web - Links zu den Suchbegriffen ...

- 🖶 Wasser,
- 🖶 Ernährung,
- Rauchen,
- MP3-Player.

e) Speichern oder drucken Sie alle Ihnen wichtigen Webseiten.

f) Empfehlen Sie einen Artikel per E-Mail an einen Bekannten.

f) Kaufen Sie einen der gefundenen MP3-Player. Füllen Sie übungshalber das Bestellformular aus, ohne es abzusenden.

#### Aufgabe 167 (Einkaufen) Thema: Internet-Recherche

Recherchieren Sie mit den Suchbegriffen ... a) "Einkaufen" b) "Onlineshop" c) "Elektronischer Handel" d) "Einkauf (Konsum)" auf den Webseiten

aur den webseiten

e) www.wikipedia.de f) www.warentest.de

## Aufgabe 169 (Einkaufen)

Thema: Textsuche; Favoriten; Suchen; Recherche a) Informieren Sie sich unter http://www.bsi-fuerbuerger.de/glossar/index.htm über das Thema "Einkaufen".

b) Speichern Sie diese Adresse als Favoriten.

#### Aufgabe 171 (Einkaufen)

## Thema: Online-Shopping; Volltext-Suche

Informieren Sie sich unter shopping.t-online.de über

- a1) dem Massenspeicher USB-Stick
   a2) das Betriebssystem MS Office XP Professional:
- SB/OEM de (Microsoft).
- a3) Notebooks; Laptops

c)Informieren Sie sich in der "Kaufberatung" über technische Sachverhalte.
d) Sie werden über den Link. Shon" zur Webseite (

d) Sie werden über den Link "Shop" zur Webseite des Anbieters weitergeleitet. Bestellen Sie die Artikel. Hierbei stoßen Sie auf folgende Begriffe: Suche verfeinern; erweiterte Suche; Preis aufsteigend; Preis absteigend; Allgemeinen Geschäftsbedingungen (AGB); Anschrift eingeben: Benutzernamen; Nachnahme; Lieferland; persönliche Angaben; persönliche Daten; Lieferanschrift; Rechnungsanschrift; Beschreibung; Zubehör; Bonitätsprüfung; in den Warenkorb; Warenkorbinhalt; zur Kasse; Verfügbarkeit des Produktes; Paßwort; Zugangsdaten; Pflichtfelder; Preisvergleich; Testnoten: Versandkosten; Versandkostenanteil; Lieferart; Neuanmeldung; Anmeldung mit Kundennummer; Zahlungsart; Zahlungsweise;

Aufgabe 173 (Einkaufen) Thema: E-Mail; Newsletter a) Senden Sie selbst eine E-Mail b) Senden Sie eine Test-E-Mail an einkaufen@50plusans-netz.de

c) Abonnieren Sie bei www.warentest.de einen Newsletter.

d) Warten Sie die E-Mails, Bestätigungen bzw. Antworten ab

Aufgabe 178 (Einkaufen) Thema: Online-Auktionen; eBay

a) Machen Sie sich vertraut mit den

Trainingsmöglichkeiten, die das Online-Auktionshaus eBay www.ebay.de bietet unter

=>eBay-Startseite =>eBay-Trainingsportal

=>Online-Training

b) Drucken Sie sich die entsprechenden PDF-Dateien aus und arbeiten Sie diese durch.

# Aufgabe 180 (Einkaufen)

### Thema: Online-Auktionen; eBay

a) Loggen Sie sich bei www.ebay.de mit Ihrem eBay-Mitgliedsnamen und Paßwort ein.

b) Suchen Sie im Suchfeld einen Sessel zwischen €10,00 und €35,00.

c) Sie sind Selbstabholer im Umkreis von 75 km bezüglich Ihrer PLZ.

d) Markieren Sie 3 Angebote für den Vergleich und lassen Sie sich den Angebotsvergleich zeigen.

e) Lassen Sie alle 3 Artikel für den weiteren Auktionsverlauf beobachten.

f) Wählen Sie für einen Bieter "Andere Artikel des Verkäufers".

g) Mit "Frage an den Verkäufer" können Sie ermitteln, ob und wann Sie den Artikel selber abholen können und wo der Verkäufer wohnt.

h) Schauen Sie sich das Bewertungsprofil des Verkäufers an.

i) Schauen Sie sich mit "Bewertungskommentare lesen" die Bewertungskommentar des Verkäufers an.j) Loggen Sie sich zum Schluß wieder aus.

#### Aufgabe 182 (Einkaufen)

#### Thema: Online-Auktionen; eBay

Um bei eBay bieten, kaufen und verkaufen zu können, müssen Sie sich anmelden.

a) Schauen Sie sich unter

"Ånmeldung bei eBay: Geben Sie Ihre Daten ein" das Anmeldeformular für ein "Privates Mitgliedskonto" an.

#### Aufgabe 182 (Einkaufen)

#### Thema: E-Mail senden und empfangen

a) Senden Sie eine kurze E-Mail mit einem Betreff an einkaufen@50plus-ans-netz.de. Die Antwort wird automatisch erzeugt.

b) Rufen Sie die Antwort-E-Mail ab.

#### Aufgabe 185 (Einkaufen)

# Thema: Online-Einkauf; Second Hand; Gebrauchte Artikel

| www.mookwat-pc.de  | PCs                        |
|--------------------|----------------------------|
| www.nutzmuell.de   | Möbel, Fahrräder, Computer |
| www.stilbruch.info | Computer, Möbel            |

#### =>Internet =>WWW =>Sicherheit

#### Aufgabe 193 (Sicherheit)

Thema: Impressum; Suchfunktion; Recherche; Favoriten; Speichern; Drucken; Surfen; Newsletter a) a) Rufen Sie www.web.de auf.

b) Speichern Sie diese Webadresse als Lesezeichen bzw. Favoriten.

- c) Navigieren Sie auf dieser Startseite mit
- oter Radmaus,
- mit den 3 Möglichkeiten der Bildlaufleiste,
- mit den Tasten (PgUp, PgDn, Strg Pos1, Strg Ende).
- d) Suchen Sie auf www.web.de mit Strg F
- das Wort neu oder
- 🜲 das Wort Internet
- e) Zeigen Sie das Impressum dieser Website an.
- f) Lassen Sie sich das Wetter für Hamburg anzeigen.
- g) Schauen Sie sich die aktuellen Nachrichten an.
- h) Suchen Sie mit dem Suchfenster Suche Bilder zum Thema Sicherheit.

#### Aufgabe 195 (Sicherheit)

Thema: Impressum; Suchfunktion; Recherche; Favoriten; Speichern; Drucken; Surfen; Newsletter a) Schauen Sie sich die folgenden Seiten zu "Alle Magazine" an:

=>Alle Magazine =>Digitale Welt

=>Alle Magazine =>Gesundheit =>Ernährung

#### Aufgabe 197 (Sicherheit) Thema: E-Mailkonto

a) Schauen Rufen Sie im Register FreeMail Ihr e-Mail-Konto auf, indem Sie eingeben
WEB.DE Nutzer
Paßwort
b) Spielen Sie alle Möglichkeiten Ihres e-Mail-Kontos durch.

Aufgabe 198 (Sicherheit) Thema: Portale; Hauptmenü

a) Besuchen Sie folgende Web-Portale und vergleichen Sie diese.

- de.yahoo.com/
- www.freenet.de
- www.gmx.de
- www.lycos.de/
- 🜲 www.web.de/

b) Speichern Sie alle Web-Portale als Lesezeichen.

#### Aufgabe 201 (Sicherheit) Thema: Sicherungssoftware

a) Rufen Sie www.symantec.com/de/de/index.jsp auf.
b) Informieren Sie sich über die Sicherungsoftware Symantec Norton Ghost<sup>™</sup> und nenne Sie deren Einsatzzweck.

#### Aufgabe 203 (Sicherheit) Thema: Internetsicherheit

a) Rufen Sie www.symantec.com/de/de/index.jsp auf. b) Unter =>symntec.de =>Symantec Deutschland Store =>Testsoftware können Sie für "Sicherheits-Software" herunterladen, installieren und für kurze Zeit kostenlos testen. Informieren Sie sich.

Virurs, Computervirus Würmer E-Mail-Sicherheit Hoaxes Trojaner, Trojanische Pferde Personal Firewall Dialer Spyware Cookies Schadprogramme Cache Malware Administrator-Rechte = Administratorkonto Einfache Benutzerrechte = Standardbenutzerkonto Medienkompetenz Computersicherheit Phishing **Spy-Ware Ad-Ware** 

Spam

- ,

#### =>Internet =>WWW =>Finanzen

#### Aufgabe 201 (Fianzen)

#### Thema: Impressum; Suchfunktion; Download; Recherche; Favoriten; Speichern; Drucken; Surfen; Foren; Newsletter

- a) Öffnen Sie die Startseite www.postbank.de
- b) Speichern Sie diese Startseite als Favoriten.
- c) Testen Sie kurz alle Hauptmenüs der Startseite.
- d) Springen Sie vom Untermenü über den Link

"Startseite" oder das Firmenlogo auf die Startseite zurück.

e) Machen Sie sich mit den Möglichkeiten unter "FAQ" vertraut.

f) Lassen Sie sich das Impressum anzeigen.

g) Geben Sie in das Suchfenster den Suchbegriff "Hamburg" ein.

h) Abonnieren Sie den kostenlosen Newsletter.i) Laden, speichern und drucken Sie informative Berichte.

j) Ist es hier möglich, sich die Kundencenter in Ihrem Wohngebiet anzeigen und mit dem dazugehörigen Teil aus dem Stadtplan ausdrucken zu lassen?

#### Aufgabe 203 (Finanzen)

## Thema: Suchfunktion; Recherche; Surfen;

a) a) Rufen Sie www.feierabend.de auf.

b) Speichern Sie diese Webadresse als Lesezeichen bzw. Favoriten.

c) Navigieren Sie auf dieser Startseite mit

- 🜲 der Radmaus,
- mit den 3 Möglichkeiten der Bildlaufleiste,
- mit den Tasten (PgUp, PgDn, Strg Pos1, Strg Ende).

d) Suchen Sie auf www.web.de mit Strg F

- das Wort Senioren
- 🜲 das Wort Finanzen

e) Zeigen Sie das Impressum dieser Website an.f) Suchen Sie unter "Regional" Nachrichten aus Hamburg.

#### Aufgabe 205 (Finanzen)

#### Thema: Suchfunktion; Drucken; Formular; Surfen; a) Suchen Sie mit der Suchmaschine Altavista.de den

Suchbegriff "Postbank Filiale".

b) Der gefundene Link-Titel lautet sinngemäß "Filiale vor Ort". Öffnen Sie diesen.

c) Geben Sie in das Formular Ortsnamen, PLZ und Straßennamen ein.

d) Lassen Sie sich Adresse, Öffnungszeiten und den Lageplan ausdrucken.

.

#### Aufgabe 207 (Finanzen) Thema: Homebanking;

a) Öffnen Sie die Startseite www.postbank.de

b) =>Online-Banking =>Demokonto öffnen

c) Testen Sie alle Möglichkeiten der Menüauswahl

d) Nehmen Sie eine Überweisung mit dem

Überweisungsformular vor.

e) Drucken Sie sich den Kontoauszug aus.

#### Aufgabe 209 (Finanzen) Thema: E-Mail; Header

a) Senden Sie eine Test-E-Mail an kurs@50plus-ans-netz.de

b) Sie erhalten eine automatische Antwort-E-Mail.c) Drucken Sie diese mit dem vollständigen Kopf (Header) aus.

d) Schauen Sie sich die zur E-Mail-Adresse zugehörige Webseite an.

#### Aufgabe 211 (Finanzen) Thema: Hilfe

a) Öffnen Sie die Startseite www.postbank.de b) Geben Sie folgende Suchbegriffe in das

- Eingabefeld ein: a) Sicherheitshinweise
- b) Phishing
- c) Sicherheitszertifikat

#### . Aufgabe 213 (Finanzen)

Thema: Homebanking a) Schauen Sie sich die Möglichkeiten des Homebankings an unter www.dresdner-privat.de